# **Lacoon**

LINE予約方法ご説明

●LINEで予約を開始する場合、Lacoonアカウントの友達登録が必要です。 以下の手順で登録をお願い致します。

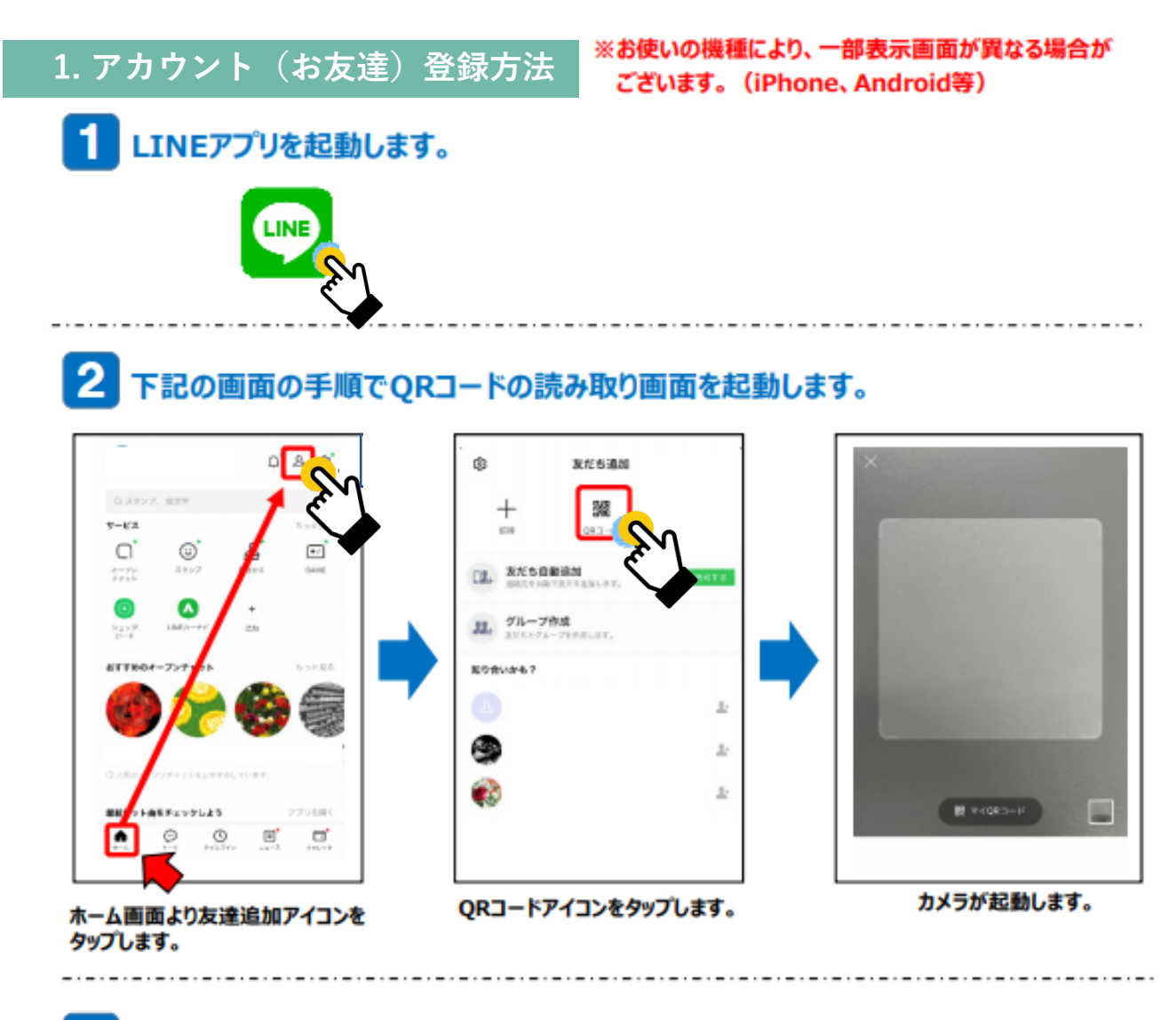

3 起動したカメラで下記のQRコードを読み取ります。

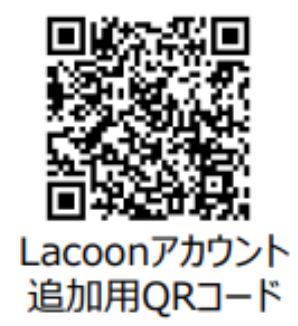

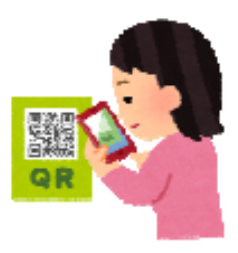

## 4 友達追加画面が表示されますので、「追加」をタップします。 ※Androidの場合、「追加」→「トーク」を続けてタップすると、トーク画面にメッセージが表示されます。

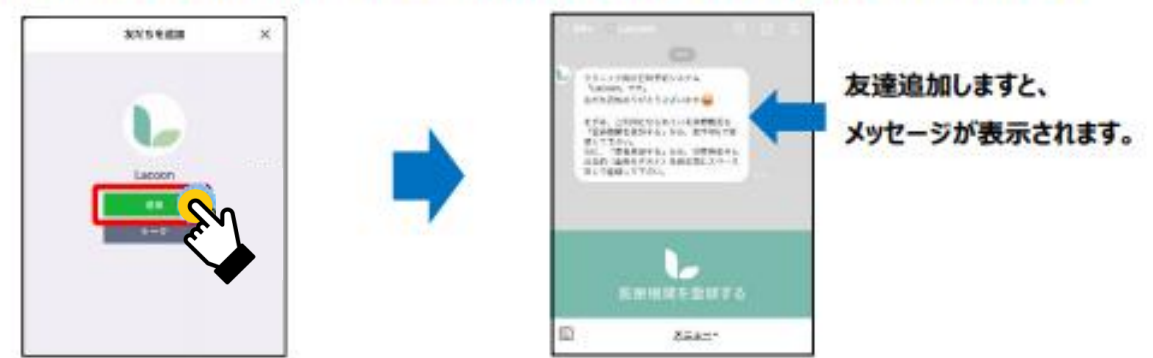

## 5 医療機関を登録します。

「医療機関を登録する」をタップします。 ※Androidの場合、トーク画面に 「新規登録」と返信がきますので、 「新規登録」をタップします。

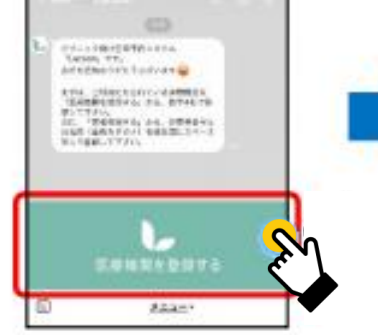

#### 「医療機関コード」をタップし 2864 と入力。 「登録確認」をタップします。

## 

#### クリニック名を確認し、 「医療機関を登録する」をタップします。

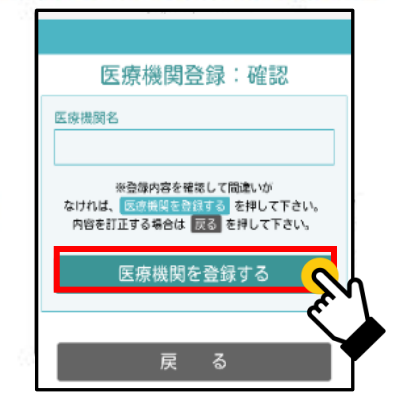

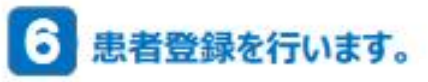

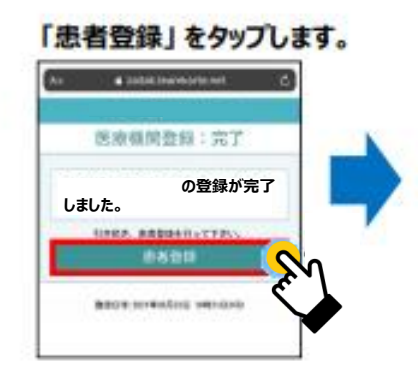

右記の必要事項を全て入力します。 記入しましたら、「登録確認へ」 をタップします。

| 予約患者登録                                                                                 |   |
|----------------------------------------------------------------------------------------|---|
| 代表者名(保護者等)                                                                             |   |
| テスト花子                                                                                  |   |
| カナ名(全角カタカナ)                                                                            |   |
| テストハナコ                                                                                 |   |
| 電話番号 (例→09012345678)                                                                   |   |
| 09011112222                                                                            |   |
| ご家族情報<br>一人目のご家族情報を入力して下さい。<br>代表者(保護者等)ご本人が登録される場合は、お名前とカナ<br>名は省略できます。               |   |
| お名前                                                                                    |   |
| 721759                                                                                 |   |
| カナ名(全角カタカナ)                                                                            |   |
| テストソラ                                                                                  |   |
| 性別                                                                                     |   |
| 選択して下さい                                                                                |   |
| 生年月日(例:平成8年8月10日→平成080810)                                                             |   |
| 平成 3030101                                                                             |   |
| 診察 <mark>券番号</mark><br>(令和3年9月までに受診歴のある方のみのご予約になります。診察<br>券をお持ちでない方は受付ができませんのでご了承ください) |   |
| 99999                                                                                  |   |
| 登録確認へ                                                                                  | J |

| ◆代表者名<br>氏名を入力してください。          |
|--------------------------------|
| 「姓」と「名」の間は開けなくても               |
| 問題ありません。                       |
| ▼刀丁名<br>カナタを入力してください           |
| 「姓」と「名」の間は開けなくても               |
| 問題ありません。                       |
| 全角カタカナで入力してください。               |
| ♥電詰番亏                          |
| 注記の取れる曲々をパリレビマに さい。            |
| 半角数字で入力してください。                 |
| 【ご家族情報】<br>▲ 中際の登場を照け、れる古のわなせた |
| ◆美院の診療を受けられる方のお名削を<br>入力してください |
| ※代表者情報と同じ場合はお名前の入力は            |
| 必要ありません。                       |
|                                |
| 住別を人力してくたさい。<br>▲生在日日          |
| ◆エーパロ<br>生年月日を入力してください。        |
| 半角数字で入力してください。                 |
| ◆診察券番号                         |
| 診祭券に記載されている<br>診察券悉号を入力してください。 |
| ※診察券がない場合は「99999」              |
| を入力してください。                     |
| <                              |

#### 患者情報が登録されました。 登録した内容を確認し、 右上の × をタップし登録画面を閉じてください。 問題が無ければ「患者登録をする」を タップします。 https://co/ 🖞 🗙 < 予約患者登録 予約患者登録:完了 代表者名(保護者等) テスト花子様 テスト花子 テスト花子の患者登録が完了 カナ名(全角カタカナ) しました。 テストハナコ 予約や登録内容の変更はメニューから行って下さ 電話番号 (例→09012345678) 6% 09011112222 登録日時:2021年07月15日 09時30分 ご家族情報 ー人目のご家族情報を入力して下さい。 代表者(保護者等)ご本人が登録される場合は、お名前とカナ 名は省略できます。 お名前 テストそら カナ名 (全角カタカナ) テストソラ 性別 選択して下さい 生年月日 (例:平成8年8月10日→平成080810) 平成 3030101 診察券番号 (令和3年9月までに受診歴のある方のみのご予約になります。診察 券をお持ちでない方は受付ができませんのでご了承ください) 99999 登録確認へ

以上の操作で患者情報が登録されました。

追加でご家族を登録する際は、「家族情報登録方法(P7)」をご確認ください。 予約をする場合は、「順番待ち予約方法(P10~)」をご確認ください。

## 2. 家族情報登録(入力情報変更)方法

## 2.1 患者を追加する場合

家族情報を追加登録される際にこちらの操作を行ってください。

- (1) 設定メニューの「患者情報を登録する」 (2) 「新規登録」をタップ
  - をタップ

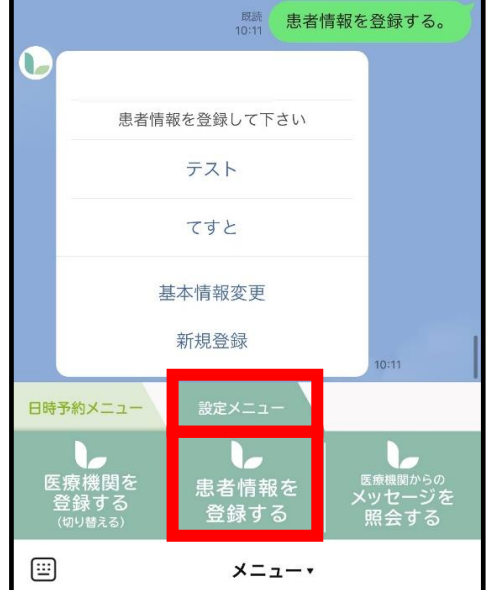

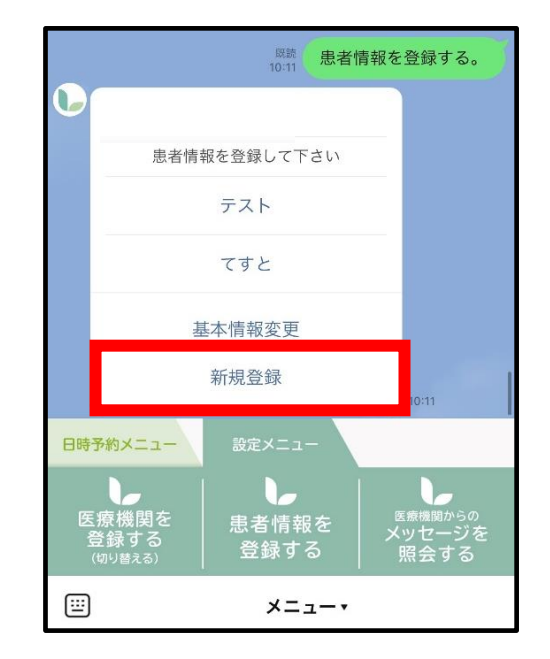

(3) 情報入力後「更新する」をタップ

| ご家族情報保守                                 |
|-----------------------------------------|
| お名前                                     |
|                                         |
| カナ名(全角カタカナ)                             |
|                                         |
|                                         |
| 生年月日(例:平成8年8月10日→平成080810)              |
| 平成                                      |
| 接種券番号<br>(診察券をお持ちでない方は、「99999」を登録して下さい) |
|                                         |
| 更新する                                    |

(4) 下記画面が表示されたら登録完了です。 「×」を押してトーク画面に戻れます。

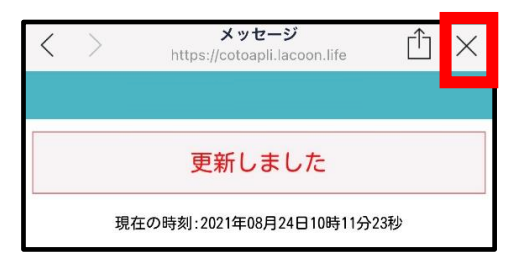

## 2.2 患者情報を変更する場合

(1) 設定メニューの「患者情報を登録する」 をタップ

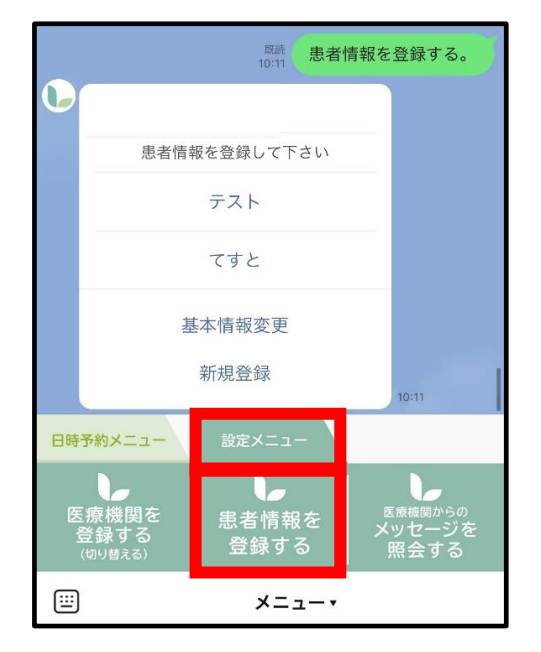

(2)「該当患者名」をタップ

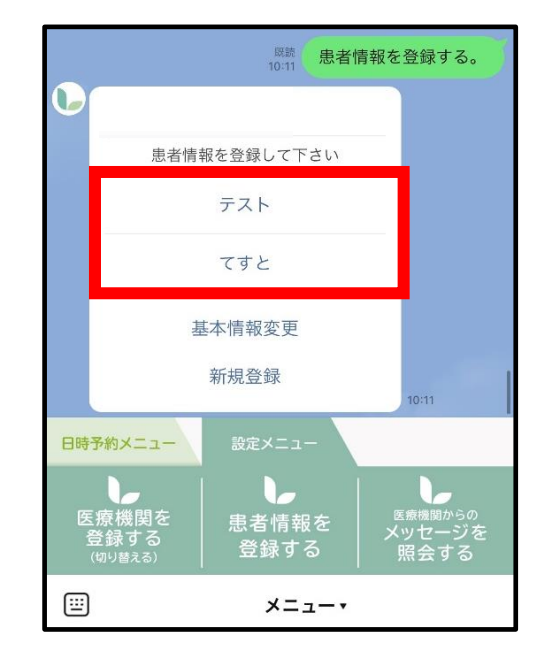

(3) 情報入力後「更新する」をタップ

| ご家族情報保守                                 |
|-----------------------------------------|
| お名前                                     |
| テスト太郎                                   |
| カナ名(全角カタカナ)                             |
| テストタロウ                                  |
| 性別                                      |
| 男                                       |
| 生年月日 (例:平成8年8月10日→平成080810)             |
| 平成 100101                               |
| 接種券番号<br>(診察券をお持ちでない方は、「99999」を登録して下さい) |
| 99999                                   |
| 更新する                                    |

(4) 下記画面が表示されたら登録完了です。 「×」を押してトーク画面に戻れます。

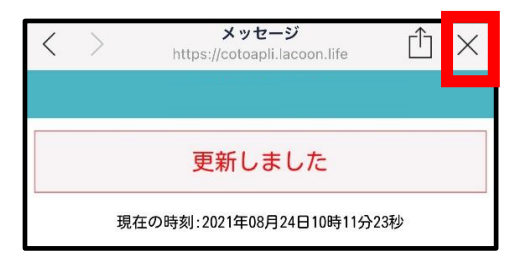

### 2.3 基本情報を変更する場合

※代表者名、電話番号の変更をされる際にこちらの操作を行ってください。

(1) 設定メニューの「患者情報を登録する」 (2) 「基本情報変更」をタップ をタップ

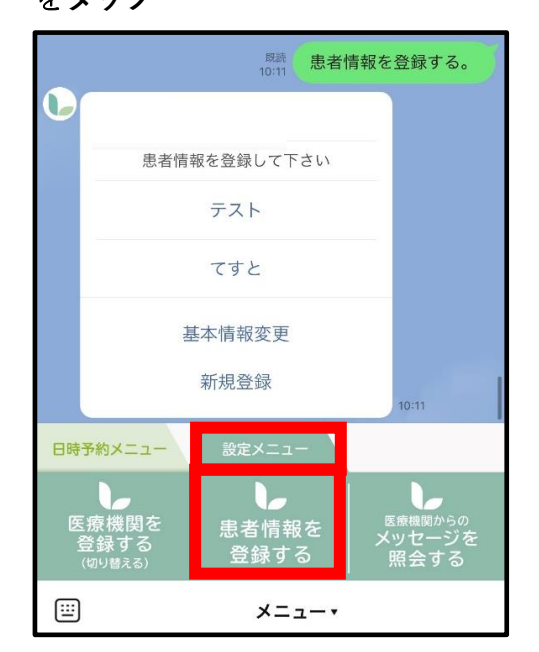

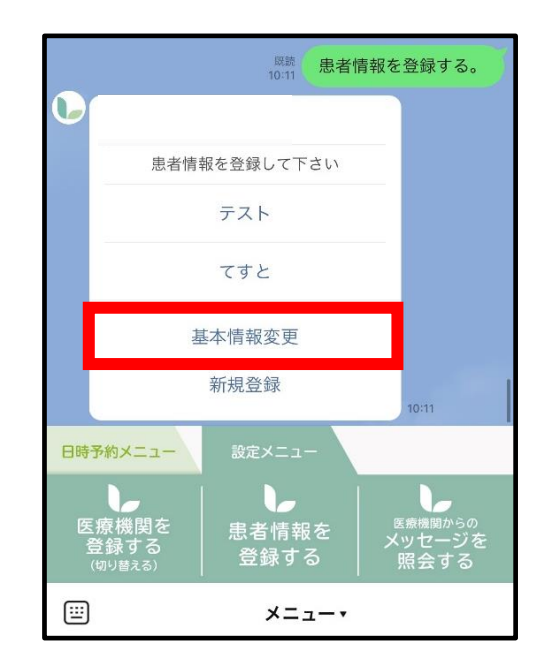

(3) 情報変更後「更新する」をタップ

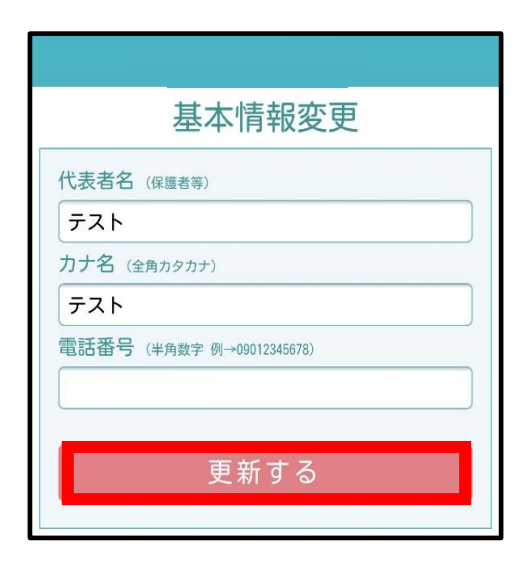

(4) 下記画面が表示されたら登録完了です。 「×」を押してトーク画面に戻れます。

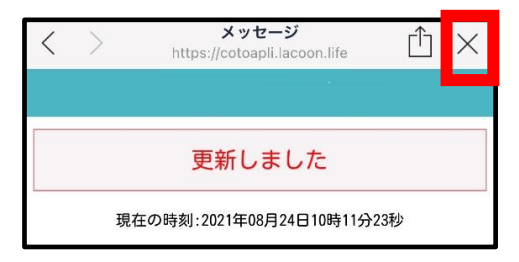

## 日時予約の操作手順

| 順番予約メニュー    | 日時予約メニュー        | 設定メニュー                 |
|-------------|-----------------|------------------------|
| 予約状況を<br>見る | ●<br>■<br>予約をする | <b>そ</b> 約を<br>キャンセルする |
| Ē           | ·               |                        |

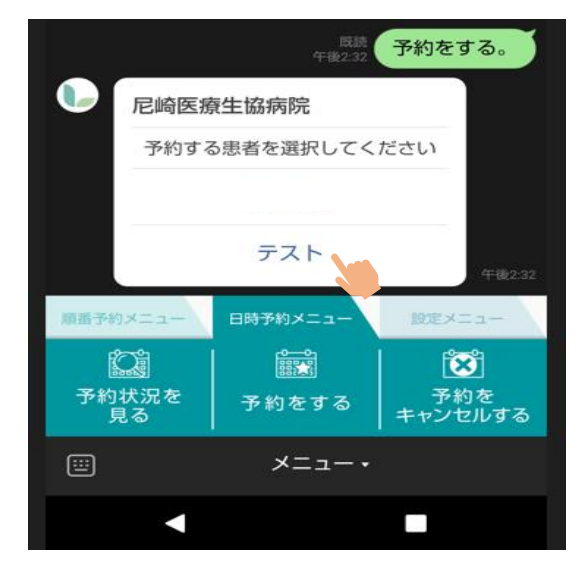

|      | <b>尼崎医</b> 療<br>テスト                      | 歷生協病院                                                   |                                |
|------|------------------------------------------|---------------------------------------------------------|--------------------------------|
|      | 予約内                                      | 9容を選択してくだ                                               | さい                             |
| 6    | 子宮頸が<br>2023年4月<br>クチン)<br>既に1・2<br>じワクチ | んワクチン<br>引よりシルガード9<br>も公費対象となりま<br>回目接種された方に<br>ンを接種します | (9価ワ<br><sup>ました</sup><br>は原則同 |
|      | 【持ち物】<br>・母子手(<br>・他市依)<br>の方)           | 展<br>頼書(住民票が尼嶋                                          | 奇市以外                           |
| 順番予約 | 0×==-                                    | 日時予約メニュー                                                | 設定メニュー                         |
| 予約   | )<br> 状況を<br>見る                          | 予約をする                                                   | 予約を<br>キャンセルする                 |
|      |                                          | ×=-•                                                    |                                |
|      |                                          |                                                         |                                |

#### ①【予約をする】を選択してください。

#### ②予約を取りたい方の氏名を選択して下さい

#### ③子宮頸がんワクチンを選択して下さい

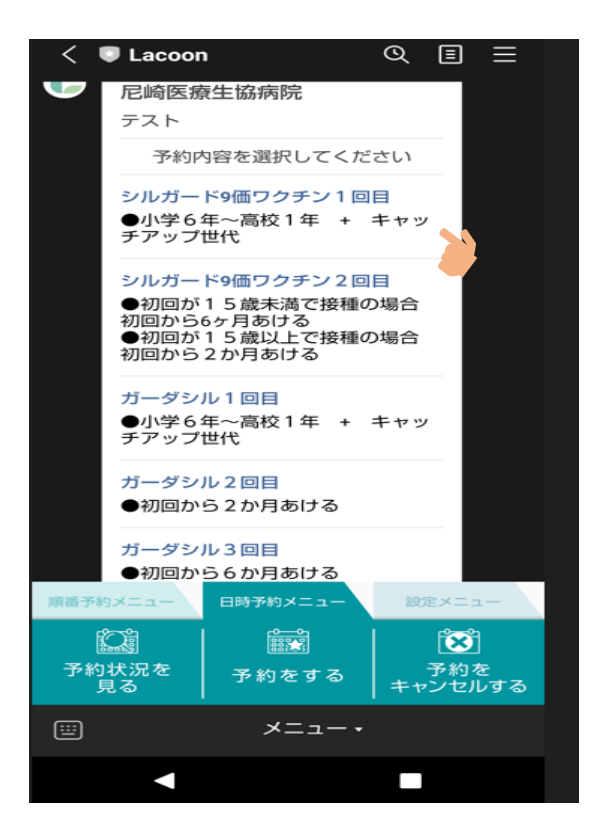

| 尼崎医療生協病院予約日時選択<br>https://cotoapli.lacoon.life/Scripts4/lac.dll |    |     |    |      | $\times$ |    |
|-----------------------------------------------------------------|----|-----|----|------|----------|----|
|                                                                 | j  | 已崎医 | 療生 | 劦病院  | 2        |    |
|                                                                 | 2  | 予約  | 日付 | 選択   | l        |    |
| テスト様<br>シルガード9価ワクチン1回目<br>ご希望の予約日を選択して下さい                       |    |     |    |      |          |    |
| <前月 2023年06月 次月>                                                |    |     |    |      |          |    |
| Β                                                               | 月  | 火   | 水  | 木    | 金        | ±  |
|                                                                 |    |     |    | 01   | 02       | 03 |
| 04                                                              | 05 | 06  | 07 | 08   | 09       | 10 |
| 11                                                              | 12 | 13  | 14 | 15   | 16       | 17 |
| 18                                                              | 19 | 20  | 21 | 22   | 23       | 24 |
| 25                                                              | 26 | 27  | 28 | (29) | 30       |    |
|                                                                 | 戻る |     |    |      |          |    |

#### ④ワクチンを選択して下さい

#### ⑤緑色になっている日付が予約可能日となります。

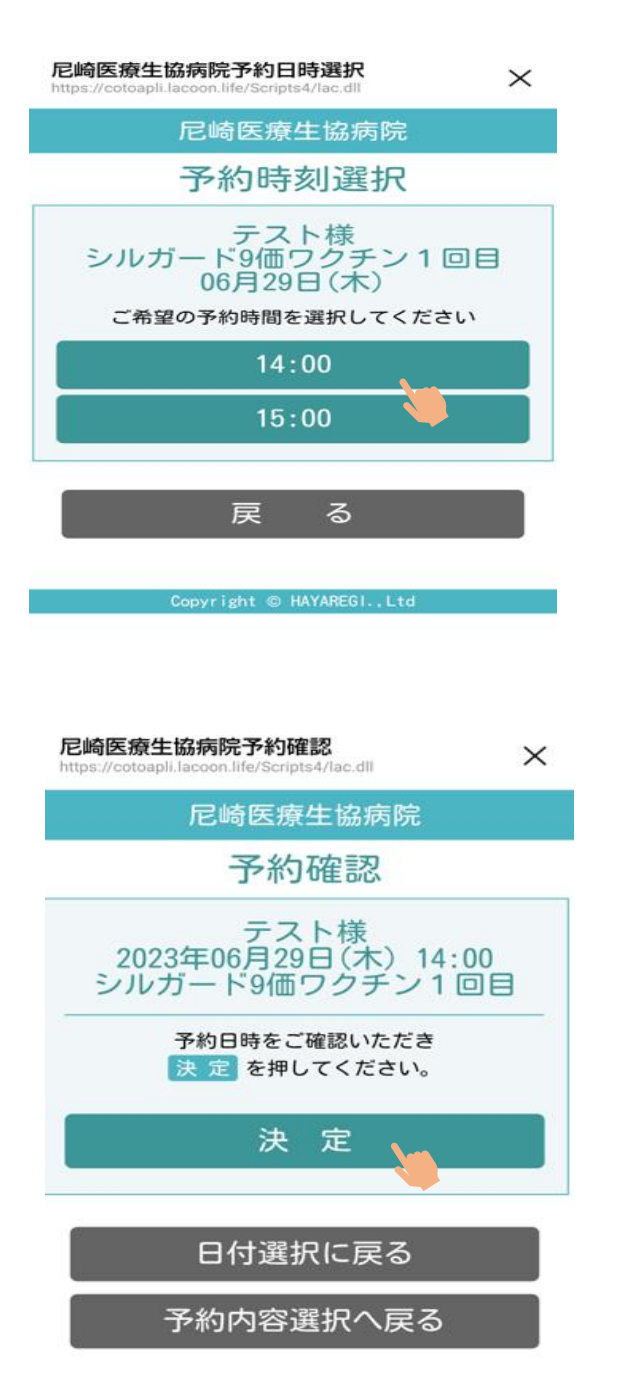

⑥希望の時間を選択して下さい

⑦決定を選択して頂くと予約完了となります

尼崎医療生協病院予約結果 https://cotoapli.lacoop.life/Scripts4/lac.dll

Х

尼崎医療生協病院

## 予約結果

#### 下記の通り、予約が完了しまし た。

下記の通り、予約が完了しました。当日は遅れな いようにご来院下さい。

16歳未満の方は保護者の方とご来院下さい。 初回は動画視聴(約10分)など時間がかかりま す。

接種後、院内にて30分待機が必要です。 ※住民票が尼崎市以外の方は他市依頼書がないと 接種できませんのでお忘れのないようお願いしま

## す。

テスト 様 シルガード9価ワクチン1回目 2023年06月29日(木) 14:00

次の予約内容選択

予約状況照会

⑧左記画面が表示されると予約完了となります。 注意事項をご確認ください。

右上の【×】を選択して頂くと日時予約の最初の画面に戻ります。

## 予約状況を確認したい場合

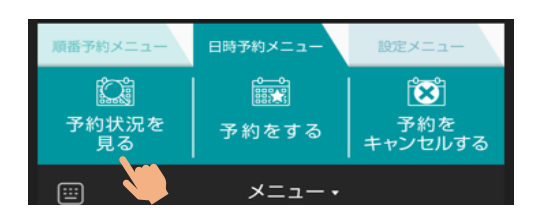

#### 尼崎医療生協病院予約状況照会

 $\times$ 

予約が完了している内容が表示されます

尼崎医療生協病院

予約状況照会(敬称略)

16歳未満の方は保護者の方とご一緒にお越 しください。 接種後、院内にて30分待機が必要です。 【持ち物】 ・母子手帳 ・他市依頼書(住民票が尼崎市以外の方は必

須)

23/06/29(木) 14:00 テスト シルガード9価ワクチン1回目 <sup>取消する</sup>

### 予約をキャンセルしたい場合

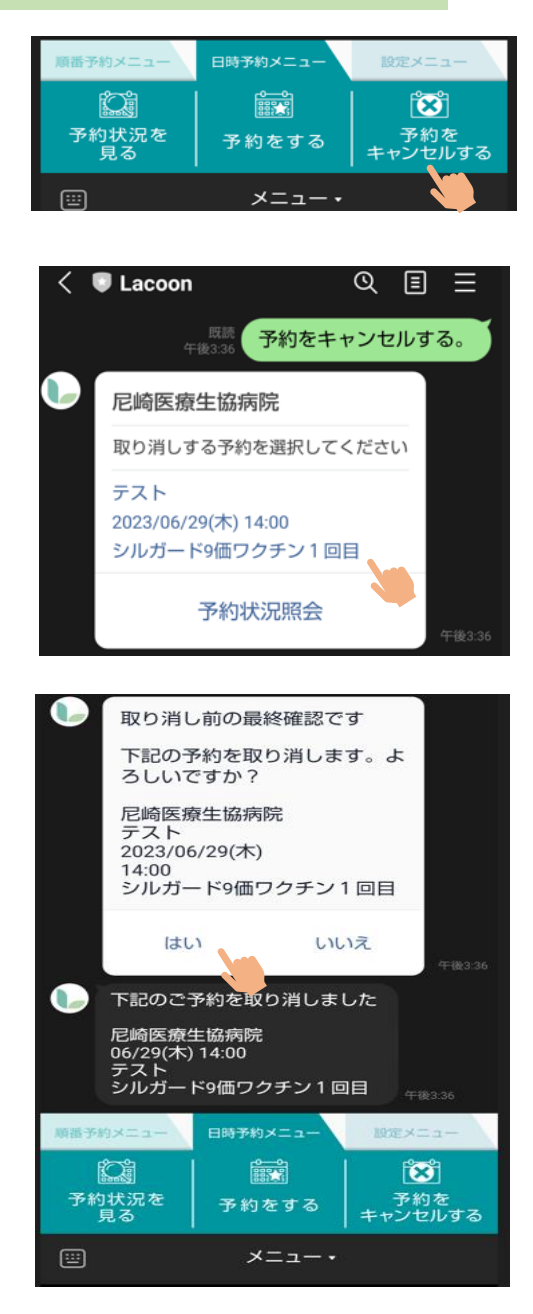

取り消ししたい予約内容を選択してください。

【はい】を選択して頂くと予約の取り消しが完了となります。